Click Work Management

🔋 Quick Work Order

Click paper icon next to Quick Work Order

| AiM Quick Work Order                            |                                             |                                                                                                    |                                               | ANNA About Help Logout |
|-------------------------------------------------|---------------------------------------------|----------------------------------------------------------------------------------------------------|-----------------------------------------------|------------------------|
| Save Cancel                                     |                                             |                                                                                                    |                                               |                        |
| Vew<br>Account Seture<br>Related Documents<br>9 | 10022-459215                                | Connex In, MANA BARKOC On 49, 2022/01 19 22 AM<br>Loss Editor (ny ARAN BARKOC On 49 22 2013 19 22 AM | Sanu Q<br>Heyeet Q<br>Deened Drav B<br>Budget | 50.00 4                |
|                                                 | Organization Q                              | Ragon Q                                                                                              | Problem 5 a                                   |                        |
|                                                 | Contact Name Contact Phone 2                |                                                                                                    | Cenegory Q                                    |                        |
|                                                 | Constitued Q                                | Funding Deep v                                                                                       | Strap Q                                       |                        |
|                                                 |                                             | Conception Q<br>Week Code                                                                            | Shap PerzonQ                                  |                        |
|                                                 | End Date                                    | Metrod                                                                                               | Marer L                                       |                        |
|                                                 | Accenting Q                                 |                                                                                                    | Labor<br>Meanial                              | 50.00                  |
|                                                 | Asset Type                                  | ß                                                                                                    | Equipment<br>Contract                         | 50.00                  |
| 0.2018 AssertWorks                              | Asset Group Will this go over 55,0007 Y/N Q |                                                                                                    | Torsal                                        | 50.00                  |

- 1. Description of job
- 2. Enter the Contact (Customer) information
- 3. Enter Property EX01 Click  $\bigcirc$  to populate the fields
- 4. Enter the budget is known at this time
- 5. Enter Problem Code GRAPHICS. Click 🤍 to populate the fields
- 6. Enter the Location (External Customer Location)
- 7. Enter person completing the work if known at this time
- 8. Enter Estimate information if known
- 9. Click Account Setup

| Done Cancel                |                                                            |                                                  |                |                   |     |
|----------------------------|------------------------------------------------------------|--------------------------------------------------|----------------|-------------------|-----|
| 001                        | Created By ANNA BARWICK (<br>Last Edited by ANNA BARWICK ( | On 08/22/2018 10:25 AM<br>On 08/22/2018 10:25 AM | Funding Method | Custom            |     |
| GRAPHICS EXTERNAL CUSTOMER |                                                            |                                                  | Budget         |                   |     |
|                            |                                                            |                                                  | Work Order     | 180822-459215     |     |
| Charge                     |                                                            |                                                  |                | Remove            | Ade |
| Account                    | Subcode                                                    | Percent                                          | age Precedence | Amount Start Date | D   |
| Offset                     |                                                            |                                                  |                | Remove            | Ad  |
| Account                    | Subcode                                                    | Start Date                                       | Expire Date    |                   | Í.  |

*The Charge account is the one paying for the work. The Offset account is the one receiving the payment. Only the Charge account needs to be setup.* 

| AiM                                              | ≡ | Account Se | election |
|--------------------------------------------------|---|------------|----------|
| Nex                                              | t | Cancel     |          |
| Please Select:<br>Percentage Split  Fixed Amount |   |            |          |
|                                                  |   | N          |          |

- 11. Choose the type of account being entered
  - a. Percentage Split 1 or more accounts will equally split the charges. Percentages must equal 100%
  - b. Fixed Amount Account only to be used for a specific dollar amount
  - c. Click Next

## **Percentage Split**

| AiM Accou    | nt Setup                                     | AN                         | I <b>NA</b> About Help | Logout |
|--------------|----------------------------------------------|----------------------------|------------------------|--------|
| Done         | Add Cancel                                   |                            |                        |        |
| Account Ls 1 | 01-215010-00000 Q<br>BOARD OFFICE OPERATIONS | Percentage<br>Account Type | 3 100<br>Charge        |        |
| 2            | TAMU - M/R-BUILDINGS                         | Subledger                  | All                    |        |

- 1. Account Enter the account number provided. Click the Magnify Glass at the end to validate. If the name of the account does not appear, then the account is not in AiM. Contact AggieWorks or Billing Coordinator.
- 2. Subcode Enter the Subcode of 5530. Click the Magnify Glass
- 3. *Percentage* Enter the percentage for this account.
- 4. If an additional account is needed, Click Add
- 5. Click Done to return to the previous screen.

## **Fixed Amount**

| Done    |            | Add Cancel                      |              |         |
|---------|------------|---------------------------------|--------------|---------|
| Account | 1          | 01-215130-00000 Q               | Amount       | 3 6000  |
|         |            | OFFICE OF INFORMATION RESOURCES | Precedence   | 1 4     |
| Subcode | 2          | 5530 Q                          | Account Type | Charge  |
|         | $\bigcirc$ |                                 | Subledger    | All 🔻 🔓 |

1. Account - Enter the account number provided. Click the Magnify Glass at the end to validate.

If the name of the account does not appear, then the account is not in AiM.

- 2. Subcode Enter the Subcode of 5530. Click the Magnify Glass
- 3. *Amount* How much can be charged to this account.
- 4. *Precedence* The order the accounts should be charged.
- 5. If an additional account is needed, click Add
- 6. Click Done to return to the previous screen.

## **To Remove account**

| Charge                   |         |          | 2                     | Remove            | Add            |
|--------------------------|---------|----------|-----------------------|-------------------|----------------|
| Account                  | Subcode | <b>~</b> | Percentage Precedence | Amount Start Date | Expire<br>Date |
|                          |         | - 0      |                       |                   |                |
| All                      |         |          |                       |                   |                |
| 01-215010-00000          | 5530    |          | 100.0000%             |                   |                |
| ☑ <u>01-215130-00000</u> | 5530    |          | 1                     | \$6,000.00        |                |

## 1. Click the box in front of the account

| 2. | Click  | Remove     |                                            |             |
|----|--------|------------|--------------------------------------------|-------------|
|    |        | Message    |                                            |             |
|    |        |            | Are you sure you want to delete?<br>Yes No | Confirm Yes |
| •  | Click  | Done       | to return to the previous screen.          |             |
| •  | Add Re | elated Doc | uments if needed.                          |             |
| •  | Click  | Save       |                                            |             |

| Location      | Description                                               |
|---------------|-----------------------------------------------------------|
| <u>BISD</u>   | BASTROP ISD                                               |
| <u>TAMIU</u>  | Texas A&M - International (Laredo)                        |
| <u>TAMUCC</u> | Texas A&M University- Corpus Christi                      |
| <u>TAMUK</u>  | Texas A&M University- Kingsville                          |
| WTAMU         | West Texas A&M University - Amarillo                      |
| <u>TAMUC</u>  | Texas A&M University- Commerce                            |
| <u>TAMUT</u>  | Texas A&M University- Texarkana                           |
| <u>TAMUSA</u> | Texas A&M University- San Antonio                         |
| TAMULAW       | Texas A&M School of Law - Fort Worth                      |
| <u>TAMUCT</u> | Texas A&M University- Central Texas Killeen               |
| <b>PVAMU</b>  | Prairie View A&M University                               |
| <u>VES</u>    | Virginia Episcopal School - Lynchburg, VA                 |
| <u>MCU</u>    | Marymount California University - Rancho Palos Verdes, CA |